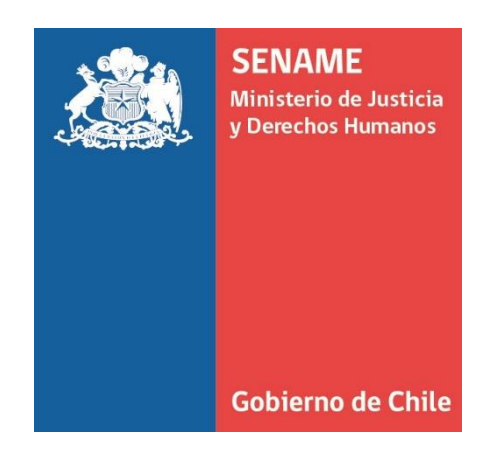

# INSTRUCTIVO TÉCNICO PARA EL TRATAMIENTO DE INGRESO DE INFORMACIÓN DE LOS NIÑOS, NIÑAS, ADOLESCENTES O ADULTOS FALLECIDOS EN LA PLATAFORMA SENAINFO PERFIL: USUARIO SENAINFO

# DPC.IT.1

26 DE ENERO DE 2018 Departamento de Planificación y Control de Gestión

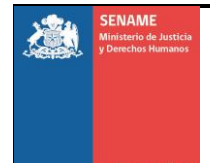

## 1. OBJETIVO:

Presentar las actividades que se deben realizar para el ingreso de información del "**Pre-Egreso**" y "**Egreso**" de un **Niño Niña, Adolescente o Adulto** fallecido, en la plataforma SENAINFO.

## 2. ALCANCE:

Este instructivo Técnico debe ser atendido por todos los Centros de Administración Directa del SENAME, Proyectos o establecimientos administrados por Colaboradores Acreditados en Residencias y Familias de acogida, Programas Ambulatorios de todo tipo, de Áreas de Protección de Derechos y Primera de Infancia, así como de Justicia Juvenil.

#### 3. RESPONSABILIDADES:

#### • Director/a de proyecto

 Velar por el correcto cumplimiento de este instructivo y la Circular Nº3 del 19 de Enero del 2018, asociada a las instrucciones en caso de fallecimiento de niños, niñas, adolescentes o adultos atendidos por SENAME y sus colaboradores acreditados.

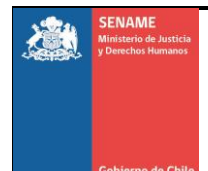

#### 4. Procedimiento:

#### 4.1. Introducción:

instructivo, describe dos funcionalidades EI presente nuevas desarrolladas para el tratamiento del Ingreso de Información de un Niño, Niña, adolescente o Adulto fallecido. Éstas consisten en un "Pre-Egreso" que permite bloquear el ingreso de información del Niño, Niña, Adolescente o Adulto (Diagnósticos, Datos de Gestión, Planes de Intervención, Egresos), y por otra parte, un "Egreso" Definitivo que se hará siempre y cuando se haya realizado el Pre-Egreso y se cuente con el "Certificado de Defunción" emitido por el Servicio de Registro Civil e Información, el que debe ser ingresado y adjuntado en la plataforma SENAINFO de manera obligatoria.

#### 4.2. Actividad:

 Ingresar toda la información obligatoria del Niño, Niña, Adolescente o Adulto fallecido, para realizar el Pre-Egreso y Egreso, cuyo responsable será el Director/a de Centro/Residencia o de Programa Ambulatorio/Medio Libre, ya sea administrado por Organismo Colaborador Acreditado o directamente por SENAME.

#### Ingreso de Información de un Niño, Niña, Adolescente o Adulto fallecido para el Pre-Egreso

- a) Para registro de un "Pre-Egreso/Egreso por Fallecimiento", debe primero identificarse en la plataforma SENAINFO, accediendo mediante el siguiente link <u>https://www.senainfo.cl/</u>.
- b) Incorpore su "Usuario" y "Contraseña", seguidamente presioné "Ingresar" (Ver Imagen Nº1).

| Ingreso |                    |  |  |
|---------|--------------------|--|--|
|         | Usuario o E-Mail   |  |  |
|         | Contraseña         |  |  |
|         |                    |  |  |
|         | ingresar           |  |  |
|         | Cambiar Contraseña |  |  |

#### Imagen Nº1: Ingreso de Usuario SENAINFO

c) Presione "Menú", posteriormente haga clic en la opción de "Niños" y luego en "Fallecimiento" (Ver Imagen №2).

#### Imagen Nº2: Ingreso al Módulo de Fallecidos

| Menu 🔻 🔍 QNiños, Niñas y Ad      | oles | scentes Vigentes                     |  |
|----------------------------------|------|--------------------------------------|--|
| Institución / Proyectos          | ×    |                                      |  |
| Niños                            |      | Ingreso del Niño                     |  |
| Consultar Información Reportes 🕨 |      | Diagnóstico del Niño                 |  |
| Recepción Documentos             |      | Datos de Gestión                     |  |
| SENAME Justicia Juvenil          |      | Planes de Intervención               |  |
| Coordinador Judicial             |      | Egresos                              |  |
| REPORTE VACANTES                 |      | Cierre del Mes, Información de Niños |  |
| SENAME PROTECCIÓN                |      | Niños Visitados                      |  |
| Analisis Casos                   |      | Dirección Niños                      |  |
| Mantenedores de Seguridad        | ×    | Muestra de ADN                       |  |
| Reportes RPA                     | 2    | Fallecimiento                        |  |
| Reporte Plan RPA                 | ×    | Ficha Unica                          |  |
| SENAINFO Tickets                 |      |                                      |  |

d) Una vez seleccionado el formulario de "Pre-Egreso y Egreso de Fallecimiento", podrá realizar la búsqueda del NNAoA mediante los campos "Institución" o "Proyecto". Para ambos casos, debe hacer clic el botón <sup>1</sup>, (Ver Imagen Nº3), si es que no le aparece.

#### Imagen Nº3: Formulario de Pre-Egreso y Egreso de Fallecimiento

| ocultar Detalles de la Búsqued | a 🔺               |                   |
|--------------------------------|-------------------|-------------------|
| Institución:                   | Seleccionar       | Presione el botón |
| Proyecto:                      | Seleccionar       | • •               |
| Nombre del Niño(a):            | Ingresar nombre   |                   |
| Apellido Paterno:              | Ingresar Apellido |                   |
| Apellido Materno:              | Ingresar Apellido |                   |

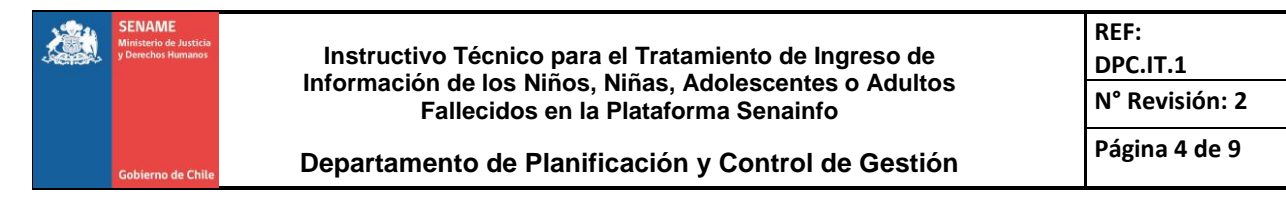

e) Se abrirá una ventana que permite buscar la institución ingresando información en uno o varios de los siguientes campos: Código de la Institución o desplegando las alternativas en Tipo de Institución, Nombre del Proyecto, Código del Proyecto. Luego Presione el botón "Buscar" (Ver Imagen Nº4).

#### Imagen Nº4: Formulario de Búsqueda de Institución

| Código Institución  | Q Seleccionar |  |
|---------------------|---------------|--|
| Nombre del Proyecto |               |  |
| Código del Proyecto |               |  |
| Tipo de Proyecto    | Seleccionar   |  |

f) Posteriormente volverá al formulario "Pre-Egreso y Egreso de Fallecimiento", donde deberá digitar el Nombre y Apellidos del Niño, Niña, Adolescente o Adulto, continúe presionando el botón "Buscar" (Ver Imagen Nº5).

#### Imagen №5: Búsqueda del Niño(a), Adolescente o Adulto

| Ocultar Detalles de la Búsqued | a 🔺               |                |
|--------------------------------|-------------------|----------------|
| Institución:                   |                   | • 0            |
| Proyecto:                      |                   | • <del>•</del> |
| Nombre del Niño(a):            | Ingresar nombre   |                |
| Apellido Paterno:              | Ingresar Apellido |                |
| Apellido Materno:              | Ingresar Apellido |                |

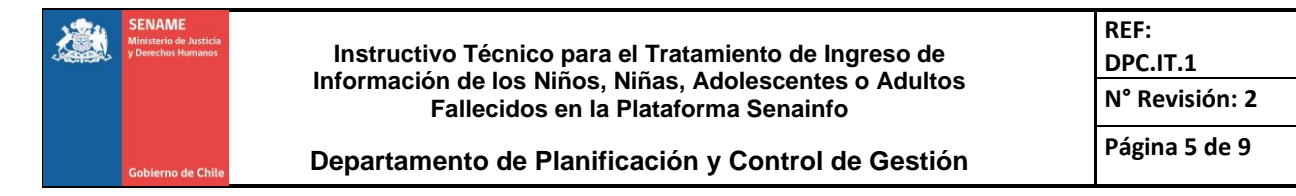

- **g)** Luego de haber realizado el paso anterior, debe ingresar la información requerida en los siguientes campos obligatorios (\*) (**Ver Imagen Nº6**):
  - Fecha de Fallecimiento
  - Presunta Causal de Fallecimiento, donde SENAINFO presentará un motor de búsqueda de causales, donde se podrán ingresar hasta 3 de éstas.
  - Lugar Defunción
  - Región Defunción
  - Comuna Defunción.

Para finalizar, presione el botón

| Crok |     | Dee | Ea  |      |  |
|------|-----|-----|-----|------|--|
| Grat | Jar | PTE | -EQ | reso |  |
|      |     |     |     |      |  |

#### Imagen Nº6: Formulario de Pre-Egreso por Fallecimiento

| Pre-Egreso por Fallecimiento                             |             |                   |
|----------------------------------------------------------|-------------|-------------------|
| Fecha Fallecimiento<br>Presunta causal del fallecimiento | Seleccionar | dd-mm-aaaa 🔹 🔹    |
| Lugar Defunción *                                        | Seleccionar |                   |
| Región Defunción *                                       | Seleccionar | *                 |
| Comuna Defunción *                                       | Seleccionar | •                 |
|                                                          |             | Grabar Pre-Egreso |

**Importante:** cuando se realiza un "**Pre-Egreso**", la aplicación deja bloqueada el ingreso de información del Niño, Niña Adolescente o Adulto en todos los proyectos donde se encuentre vigente, en las siguientes funcionalidades (**Ver Imagen Nº7**):

- Diagnóstico del Niño
- Egreso
- Planes de Intervención
- Datos de Gestión.

# Imagen №7: Funcionalidades Bloqueadas para el Ingreso de Información

| Menu 🔽                           | QNiños, Niñas y A | dole | escentes Vigentes                    |  |
|----------------------------------|-------------------|------|--------------------------------------|--|
| Instituciór                      | n / Proyectos     |      |                                      |  |
| Niños 🕨                          |                   | ×    | Ingreso del Niño                     |  |
| Consultar Información Reportes 🕨 |                   | s⊧   | ➡Diagnóstico del Niño                |  |
| Recepción Documentos             |                   |      | ➡Datos de Gestión                    |  |
| SENAME Justicia Juvenil          |                   | ×    | ➡Planes de Intervención              |  |
| Coordinador Judicial             |                   | Ŀ,   | ➡ Egresos                            |  |
| REPORTE VACANTES                 |                   |      | Cierre del Mes, Información de Niños |  |
| SENAME PROTECCIÓN                |                   | F    | Niños Visitados                      |  |
| Analisis C                       | asos              |      | Dirección Niños                      |  |
| Mantenedores de Seguridad        |                   | Ŀ,   | Muestra de ADN                       |  |
| Reportes I                       | RPA               | E    | Fallecimiento                        |  |
| Reporte P                        | lan RPA           | E    | Ficha Unica                          |  |

#### > Egreso por Fallecimiento.

 h) Luego de realizar el Pre-Egreso, se podrá ingresar el Egreso del Niño, Niña, Adolescente o Adulto solo si se cuenta con el Certificado Defunción emitido por el Servicio de Registro Civil e Información. Para realizar el egreso, se debe ejecutar los pasos a, b, c, d, e y f descritos anteriormente.

> Continúe ingresando la información faltante en el formulario "Detalles Defunción" en los siguientes campos obligatorios (\*) (Ver Imagen Nº8):

#### • Existe Denuncia al Ministerio Público:

De ser afirmativo haga clic en "**SI**" e ingrese la fecha de la Denuncia.

De no existir una denuncia en el Ministerio Público, haga clic en "No Aplica" e indicar si la denuncia fue realizada en "Carabineros de Chile" o "Policía de Investigaciones" e ingrese la fecha de la misma.

#### • Se Activó Circular 2308:

De ser afirmativo, haga clic en "**SI**". De lo contrario presione "**NO**".

• Fecha y Número Certificado de Defunción emitido por el Servicio de Registro Civil e Información:

Ingrese la fecha, así como también el número del Certificado de Defunción emitido por el Servicio de Registro Civil e Información.

• Adjuntar Certificado de Defunción emitido por el Servicio de Registro Civil e Información:

Adjunte el Certificado de Defunción emitido por el Servicio de Registro Civil e Información. Niño, Niña, Adolescente o Adulto, haciendo clic en el botón seleccione y luego seleccione el archivo y presione "Cargar Archivo".

**Nota:** los formatos permitidos para adjuntar el "**Certificado de Defunción**" emitido por el Servicio de Registro Civil e Información son: jpg, .jpeg, pdf, doc, png, docx.

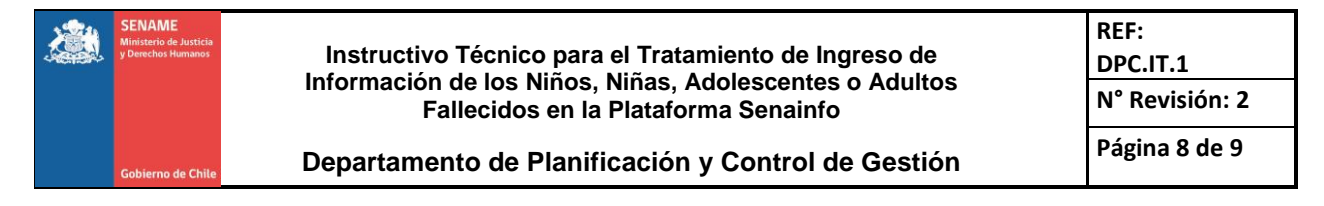

Imagen Nº8: Formulario Egreso por Fallecimiento

| Detalles Defunción                      |                                       |
|-----------------------------------------|---------------------------------------|
| Fecha de Defunción *                    |                                       |
|                                         |                                       |
| Lugar Defunción *                       | •                                     |
| Región Defunción *                      | · · · · · · · · · · · · · · · · · · · |
| Comuna Defunción *                      | · · · · · · · · · · · · · · · · · · · |
| Existe Denuncia al Ministerio Público * | ©Si ●No ©No Aplica                    |
| Se Activó Circular 2308 *               | ©Si ©No                               |
| Fecha Certificado *                     | dd-mm-aaaa                            |
|                                         |                                       |
| Número Certificado *                    |                                       |
| Adjuntar Certificado Defunción *        | Seleccionar Archivo)                  |
|                                         |                                       |
|                                         |                                       |
|                                         | Grabar Egreso                         |
| i) Para finalizar presion               | e el botón 🖌 🗸 Grabar Egraso          |

 Para el caso de los proyectos que no tengan Prioridad de realizar el Egreso, se mostrará el siguiente mensaje "Usted no tiene prioridad para realizar el Egreso" no teniendo que realizar acción alguna, ya que automáticamente serán egresados por el proyecto que posee la prioridad.

| Usted no tiene prioridad para realizar el Egreso |                          |                                  |  |  |  |
|--------------------------------------------------|--------------------------|----------------------------------|--|--|--|
| Pre-Egreso por Fallecimiento                     |                          |                                  |  |  |  |
| Fecha Fallecimiento                              |                          | 29-01-2018                       |  |  |  |
| Presunta causal del fallecimiento                | Seleccionar *            |                                  |  |  |  |
|                                                  | Cod Causal Fallecimiento | Causal Fallecimiento             |  |  |  |
|                                                  | 163                      | HERIDA DE BALA CRANEO ENCEFALICA |  |  |  |
| Luce Define the t                                |                          |                                  |  |  |  |
| Lugar Defunction *                               | VIA PUBLICA              | T                                |  |  |  |
| Región Defunción *                               | XIII METROPOLITANA       |                                  |  |  |  |
| Comuna Defunción *                               | QUILICURA                | ×                                |  |  |  |

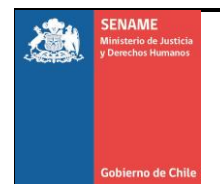

Instructivo Técnico para el Tratamiento de Ingreso de Información de los Niños, Niñas, Adolescentes o Adultos Fallecidos en la Plataforma Senainfo

Departamento de Planificación y Control de Gestión

# Control de cambios:

| V2.0 | 19-02-2018 | Se cambia redacción de párrafos, especificando información en algunos puntos.                                                                                 |
|------|------------|----------------------------------------------------------------------------------------------------|
| V3.0 | 05-04-2018 | Se cambia redacción de párrafos, específicamente<br>que el <b>Certificado de Defunción</b> " es el emitido por<br>el Servicio de Registro Civil e Información |